### Georgia Tech

CREATING THE NEXT

# Workday Grants Lunch and Learn

Thursday, August 20, 2020 12:00-1:00PM

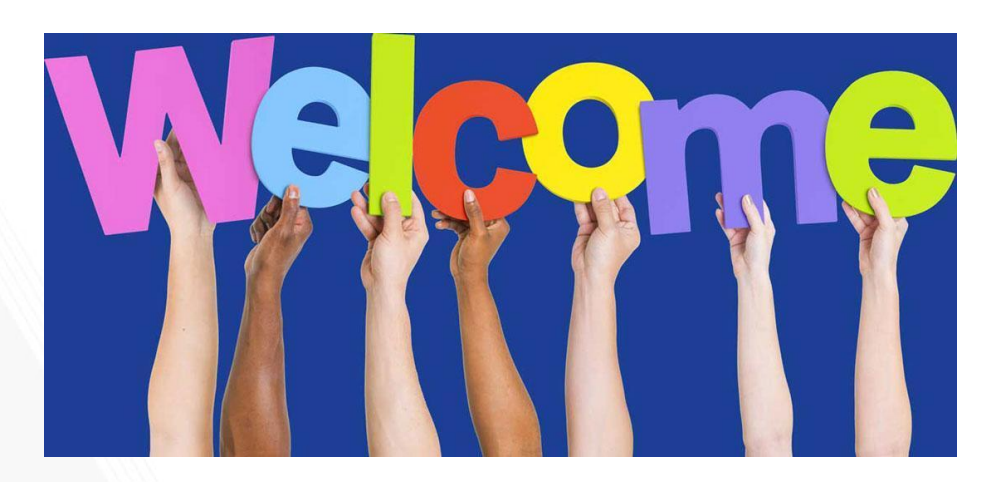

### Don Cochran Enterprise Resource Planning Systems Lead

### Serena Simpson Grants & Contracts Accounting, Systems Systems Lead

Doug Feller Grants & Contracts Accounting, Project Accounting G&C Financial Analyst III

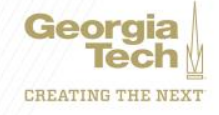

# Agenda

| Торіс                                                            | Presenter(s)   |
|------------------------------------------------------------------|----------------|
| Welcome - Introductions                                          | Don Cochran    |
| Workday Grants Reporting – SABER Overview                        | Serena Simpson |
| Workday Basics – Award, Award Line, Grant                        | Serena Simpson |
| Workday Grants Reporting – Tips and Tricks, Demo SABER           | Serena Simpson |
| Helpful Reports                                                  | Serena Simpson |
| Award - (Search and View capability, demographics, billing, CIS) | Doug Feller    |
| Grant – (Search and View capability, demographics)               | Doug Feller    |
| Warning and Critical Errors                                      | Doug Feller    |
| Request Framework                                                | Doug Feller    |
| Prior Year Salary Transfers                                      | Doug Feller    |
| Workday Now and Beyond                                           | Don Cochran    |
| Knowledge Articles                                               | Don Cochran    |
| Questions                                                        | Don Cochran    |

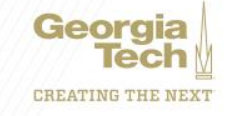

### **Workday Grants Reporting**

### Serena Simpson Grants and Contracts Accounting Systems Analyst Lead

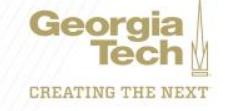

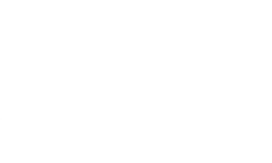

### Award, Award Line, and Grant

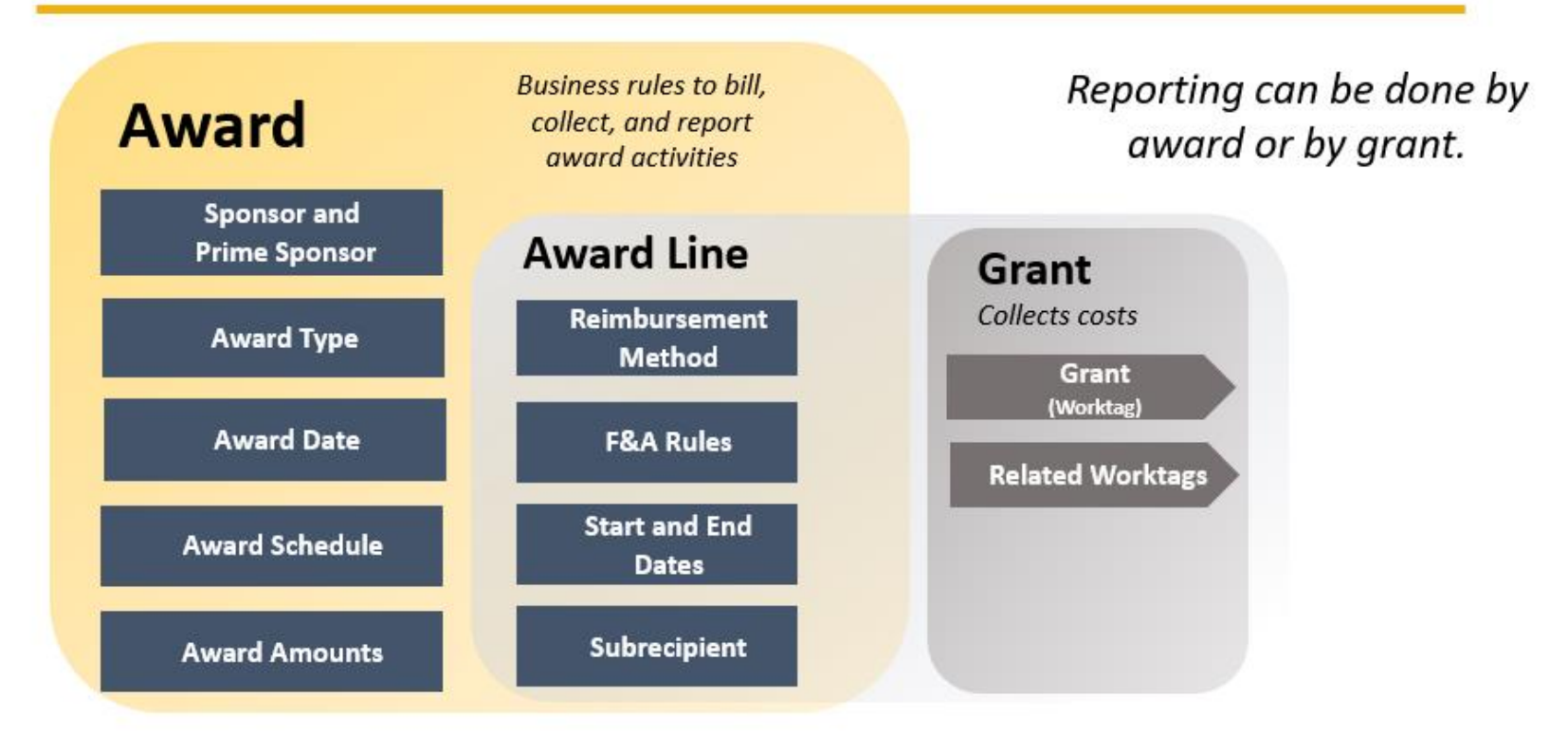

mm/dd/yyyy

University System of Georgia Institution

Georgia Tech

### SPONSORED AWARD BUDGET EXPENSE REPORT (SABER)

**Type of Reports:** 

SABER

### SABER BY OBJECT CLASS

SABER BY AWARD

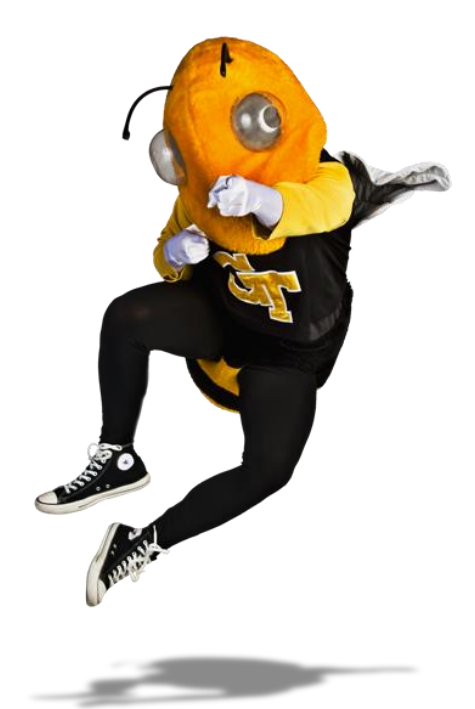

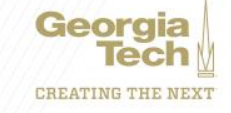

Question: How do I view actuals for a specific period of time?

# Answer: Use the Budgets & Actuals On or After and Budgets & Actuals On or Before criteria

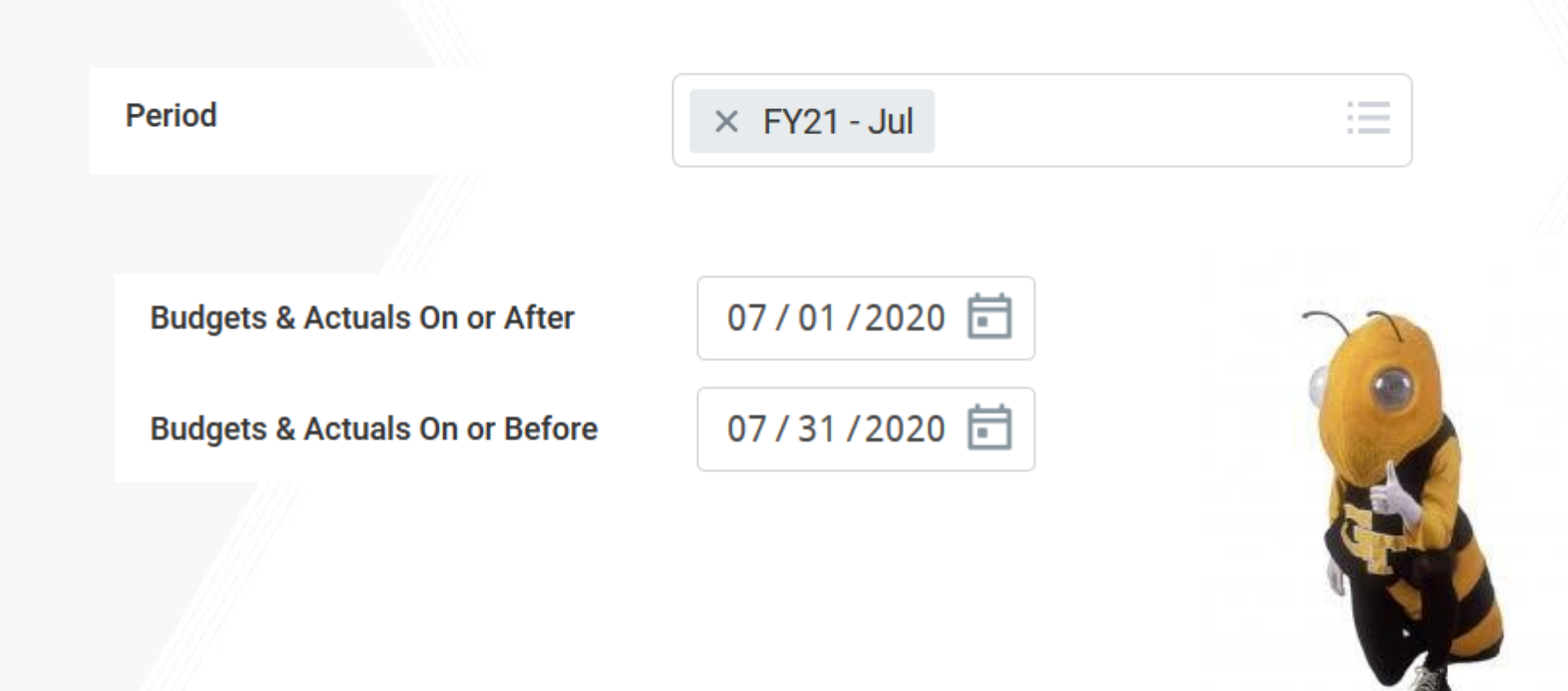

Question: How do I view just the Sponsored portion of my Award, not the cost share (vice versa)?

Answer: Use the Grant Hierarchy field to filter.

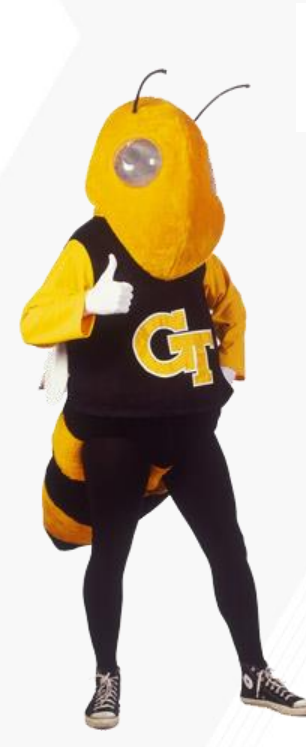

Grant Hierarchy

**Grant Hierarchy** 

× Federal Grants

× Cost Share Resident Instruction

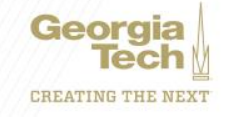

:=

:=

Question: How do I save a filter if I want to view the same criteria on a regular basis?

- Answer: Enter Criteria, Create filter name, and Save filter
- **Question: How do I modify filters?**
- Answer: You can't modify a filter. The filter will need to be deleted by selecting the 'X' next to the filter name.
- **Question: Can I create multiple filters?**
- Answer: Yes, you must create unique filter name. All filters will display in the drop down.

| Filter Name                   |             |      |
|-------------------------------|-------------|------|
| Manage Filte<br>1 Saved Filte | rs 🔻        | Save |
| ×                             | Dr. Buzz Aw | ards |

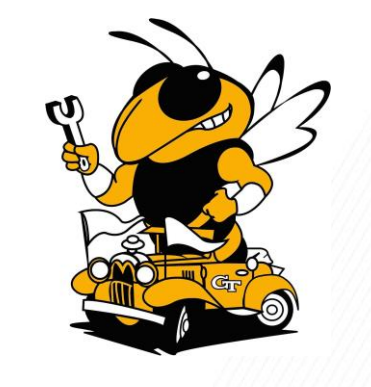

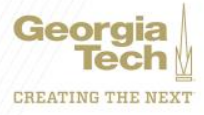

### **Question:** How do I view actual costs by Object Class?

### Answer: Drill down on total for Award and/or Grant and view by Object Class and refresh

|   |                                             |              |      |                     |            |                |              |  | \$204,210.62 |
|---|---------------------------------------------|--------------|------|---------------------|------------|----------------|--------------|--|--------------|
| ł | Criteria View by: Object Class              | Refresh      |      |                     |            |                |              |  |              |
|   | 9 items                                     | ਿ≣⊻≣⊪        |      |                     |            |                |              |  |              |
| ł | Object Class                                | Actuals      | /ers | ion (I)             |            |                |              |  |              |
|   | Georgia Tech: 1000 Salaries and Wages       | \$82,126.97  |      |                     |            |                |              |  |              |
|   | Georgia Tech: 2000 Fringe Benefits          | \$17,857.33  |      |                     |            |                |              |  | 0212 106 41  |
|   | Georgia Tech: 2500 Tuition Remission        | \$27,835.48  |      |                     |            |                |              |  | \$215,100.41 |
|   | Georgia Tech: 3000 Domestic Travel          | \$11,244.53  |      |                     |            |                |              |  |              |
|   | Georgia Tech: 4000 Materials and Supplies   | \$542.50     |      | October 1 Developed | A          | Ourset Budget  | Astrolo      |  |              |
|   | Georgia Tech: 9000 Sponsored Indirect       | \$1,971.45   | (ate | Original Budget     | Amendments | Current Budget | Actuals      |  |              |
|   | Georgia Tech: 9100 Sponsored Indirect Other | \$62,632.36  | D%   | \$199,998.00        |            | \$199,998.00   | \$204,210.62 |  |              |
|   | Georgia Tech: Unallocated                   | \$0.00       |      |                     |            |                |              |  | \$417,317.03 |
|   | Total                                       | \$204,210.62 |      | \$212 004 59        | \$1,101,82 | \$213,106,41   | \$213 106 41 |  |              |
|   |                                             |              |      | 11.1,00 1.05        | 1,101.02   |                |              |  |              |

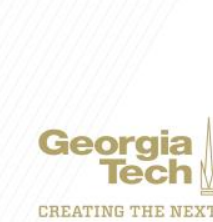

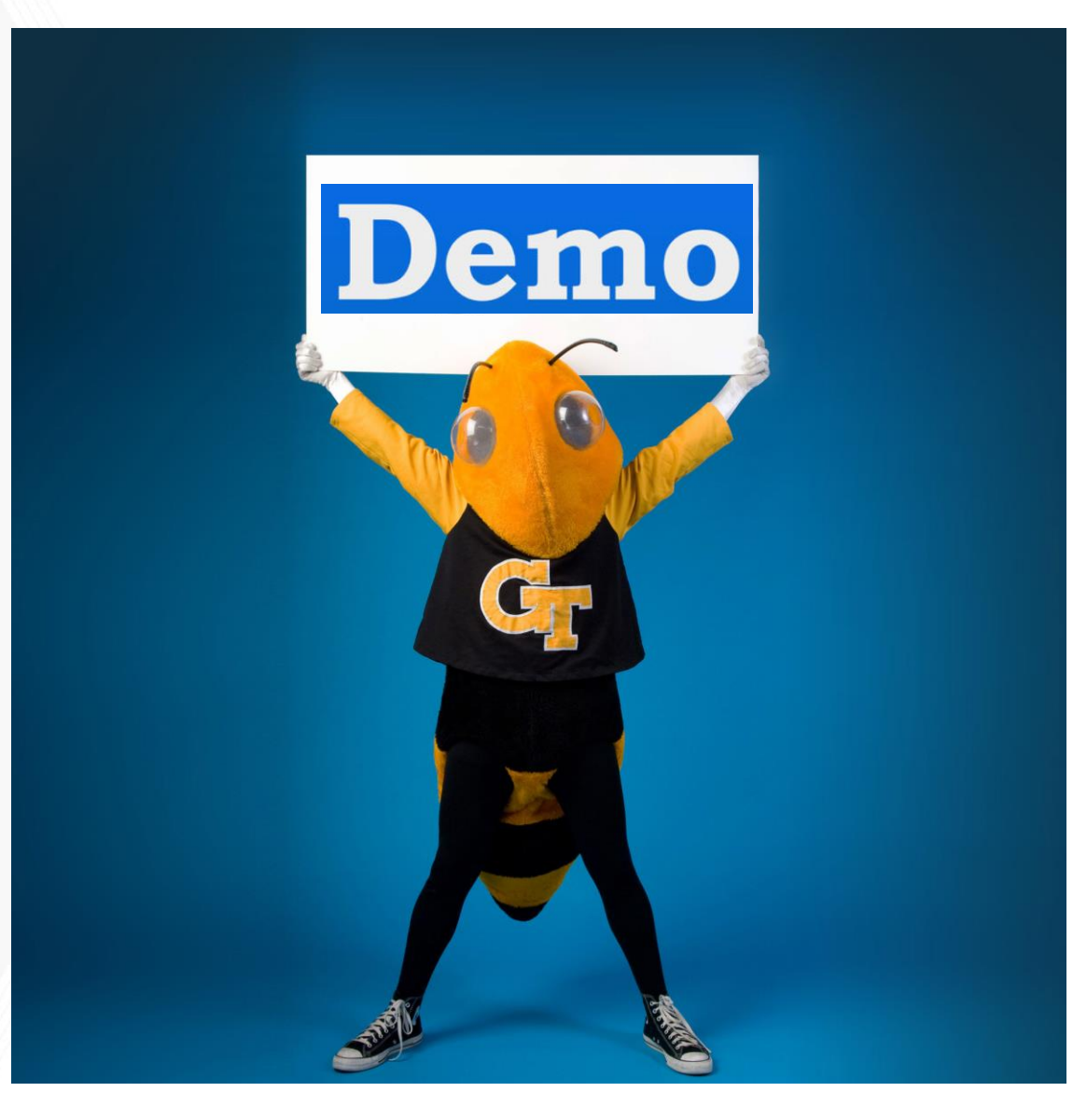

Georgia Tech

### **HELPFUL REPORTS**

### WORKDAY REPORTS:

- SABER
- SABER BY OBJECT CLASS
- SABER BY AWARD
- EXTRACT AWARDS
- EXTRACT AWARD LINES
- EXTRACT GRANTS

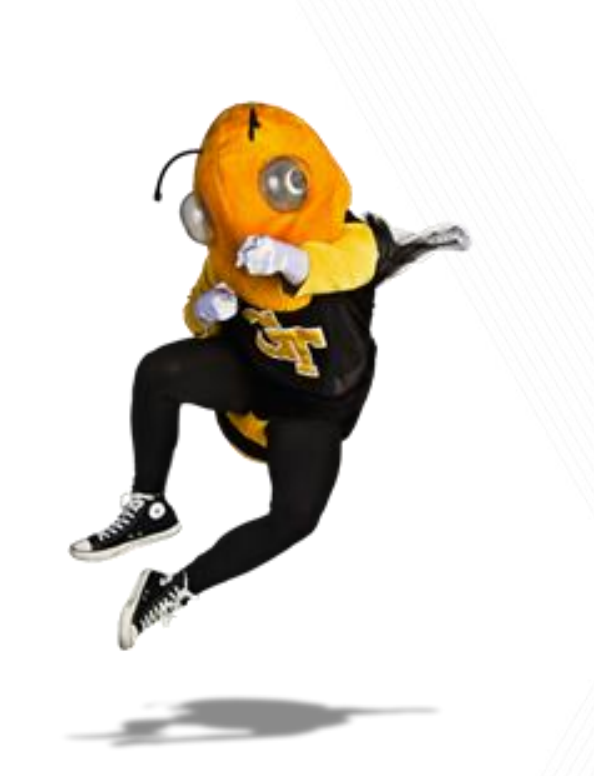

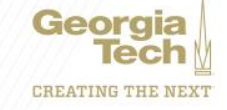

### Doug Feller Grants & Contracts Accounting, Project Accounting G&C Financial Analyst III

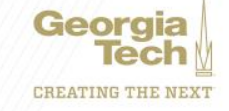

### **AWARD – Overview/Summary**

#### AWD-101483: COLLABORATIVE RESEARCH: CO-EXTRUSION OF ORGANIC-IN 09/01/2017 (version 1)

| Sponsor Award Reference Number   | 1727668                   |                                         | 54                                     | ponsor Direct Cost / Sponsor Facilities And Administrat | ion 174,239.00 / 61,911.00 |                             | Award Contract Dates 09/01/2017 - 08/31/2021 |                 |            |  |  |  |  |
|----------------------------------|---------------------------|-----------------------------------------|----------------------------------------|---------------------------------------------------------|----------------------------|-----------------------------|----------------------------------------------|-----------------|------------|--|--|--|--|
| Sponsor                          | NATIONAL SCIENCE FOUR     | IDATION (NSP)/SENERAL                   |                                        |                                                         |                            |                             | CFDA Number 47 -                             |                 |            |  |  |  |  |
|                                  |                           |                                         |                                        |                                                         |                            |                             |                                              |                 |            |  |  |  |  |
| Overview Award Lines             | Budget Award Tax          | ks Billing & Receivables Additio        | nal Data Additional Reports            | Amendments Set Up & History                             |                            |                             |                                              |                 |            |  |  |  |  |
| <u> </u>                         |                           |                                         |                                        |                                                         |                            |                             |                                              |                 |            |  |  |  |  |
| Summary Sponsor                  | Funding Details           |                                         |                                        |                                                         |                            |                             |                                              |                 |            |  |  |  |  |
|                                  |                           | 1                                       |                                        | - days in the                                           |                            |                             |                                              |                 |            |  |  |  |  |
| Company                          | COSC3 Georgia Institute o | r technology                            | ~~~~~~~~~~~~~~~~~~~~~~~~~~~~~~~~~~~~~~ | ward Status Approved                                    |                            |                             | Govt Prime Contract Number (en               | 10/10/          |            |  |  |  |  |
| Name                             | COLLABORATIVE RESEAR      | CHE CO-EXTRUSION OF ORGANIC-INORGANIC O | OLLOIDAL NANO W                        | ersion 1                                                |                            |                             | CITDA Number 47                              | •               |            |  |  |  |  |
| Description                      | COLLABORATIVE RESEAR      | CH: CO-EXTRUSION OF ORGANIC-INORGANIC O | OLLOIDAL NANO W                        | ersion Status Award in Effect                           |                            |                             | CFDA Description (er                         | mpity)          |            |  |  |  |  |
| Award Lifecycle Status           | Active                    |                                         | 1                                      | item                                                    |                            | 0 V 🖬 🖓                     | OSP Document ID 13                           | 4791            |            |  |  |  |  |
| Sponsor Award Reference Number   | 1727668                   |                                         |                                        | Billing Schedule                                        | Schedule                   | Status                      | Award Group Bil                              | ing Portfolio 1 |            |  |  |  |  |
| Award Date                       | 09/01/2017                |                                         | -                                      |                                                         |                            |                             | Award Contract Owner (er                     | mpity)          |            |  |  |  |  |
| Award Signed Date                | 09/01/2017                |                                         |                                        | BLUND, SCHEDULE-6-1280                                  | Approved                   | Ŷ                           |                                              |                 |            |  |  |  |  |
| Award Type                       | Grant                     |                                         |                                        | (                                                       |                            | >                           |                                              |                 |            |  |  |  |  |
| Contract Entity                  | GTRC                      |                                         |                                        |                                                         |                            |                             |                                              |                 |            |  |  |  |  |
| <ul> <li>Award Calend</li> </ul> | ar                        |                                         |                                        |                                                         |                            |                             |                                              |                 |            |  |  |  |  |
| Award Schedule COLLABOR          | ATIVE RESEARCH: CO-EXTRUS | ION OF ORGANIC-INORGANIC COLLOIDAL NAM  | ٥.                                     |                                                         |                            |                             |                                              |                 |            |  |  |  |  |
| Start Date 09/01/2013            | 7                         |                                         |                                        |                                                         |                            |                             |                                              |                 |            |  |  |  |  |
| End Date 08/31/2021              | 1                         |                                         |                                        |                                                         |                            |                             |                                              |                 |            |  |  |  |  |
| Contract Start Date 09/01/2017   | 7                         |                                         |                                        |                                                         |                            |                             |                                              |                 |            |  |  |  |  |
| Contract End Date 08/31/2021     | 1                         |                                         |                                        |                                                         |                            |                             |                                              |                 |            |  |  |  |  |
|                                  |                           |                                         |                                        |                                                         |                            |                             |                                              |                 |            |  |  |  |  |
| 1 item                           |                           |                                         |                                        |                                                         |                            |                             |                                              |                 |            |  |  |  |  |
| Period Name                      | Period Number             | Start Date                              | Contract Start Date                    | End Date                                                | Contract End Date          | Award Posting Interval Name | Posting Interval                             | Start Date      | End Date   |  |  |  |  |
| 1                                | 1                         | 09/01/2017                              | Yes                                    | 08/91/2021                                              | Yes                        |                             | Year                                         | 09/01/2017      | 08/31/2021 |  |  |  |  |

Georgia Tech

# **AWARD – Overview/Funding Details**

#### AWD-101483: COLLABORATIVE RESEARCH: CO-EXTRUSION OF ORGANIC-IN 09/01/2017 (version 1) (Automatical Automatical Aut

| Sponsor Award Reference Number      | 1727668                                                                 | Sponsor Direct Cost / Sponsor Facilities And Administration 174,239.00 / 61,911.00 | Award Contract Dates 09/01/2017 - 08/31/2021 |
|-------------------------------------|-------------------------------------------------------------------------|------------------------------------------------------------------------------------|----------------------------------------------|
| Sponsor                             | NATIONAL SCIENCE FOUNDATION (NSF)/GENERAL                               |                                                                                    | CFDA Number 47 -                             |
|                                     |                                                                         |                                                                                    |                                              |
| Overview Award Lines                | Budget Award Tasks Billing & Receivables Additional Data Additional Rep | ports Amendments Set Up & History                                                  |                                              |
|                                     |                                                                         |                                                                                    |                                              |
| Summary Sponsor F                   | unding Details                                                          |                                                                                    |                                              |
|                                     |                                                                         |                                                                                    |                                              |
| Currency                            | USD                                                                     | Zero Amount Award No                                                               | Anticipated Sponsor Total 0.00               |
| Sponsor Direct Cost                 | 174,239.00                                                              | Entered Line Amount 236,150.00                                                     |                                              |
| Sponsor Facilities And Administrati | on 61,911.00                                                            | Authorized Amount 236,150.00                                                       |                                              |
| Sponsor Total                       | 236,150.00                                                              | Billing Limit Override 0.00                                                        |                                              |
| Cost Share Total                    | 0.00                                                                    | Billed To Date 222,660.16                                                          |                                              |
| Cost Share Required by Sponsor      | No                                                                      |                                                                                    |                                              |
| Award Total                         | 236,150.00                                                              |                                                                                    |                                              |
|                                     |                                                                         |                                                                                    |                                              |

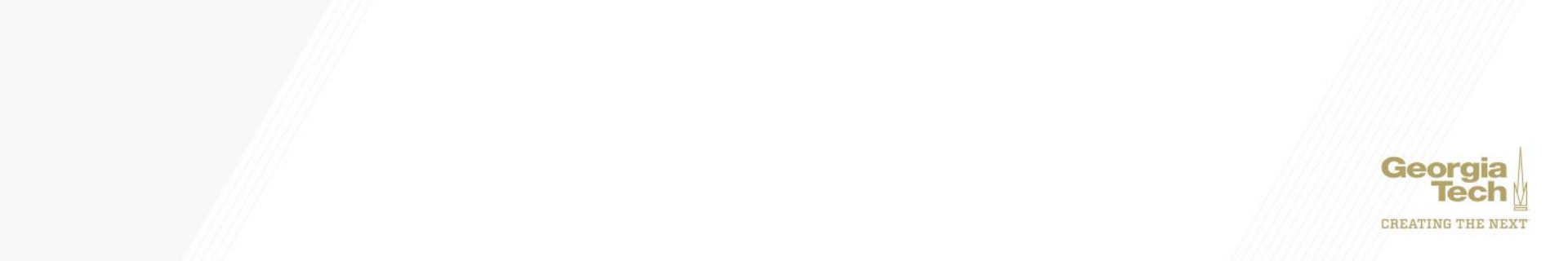

## **AWARD – Award Lines Overview**

#### AWD-101483: COLLABORATIVE RESEARCH: CO-EXTRUSION OF ORGANIC-IN 09/01/2017 (version 1) (Autons)

| Sponsor Award Reference Number 1727668 |                                                                                                    |        |                                |                                          | Sp         | onsor Direct Cost / Sp | onsor Facilities And | Administration 174,239.00 / 61,911.00 | )                                                                                                    | Award Contract Dates    | Dates 09/01/2017 - 08/31/2021 |               |                                                              |            |                                          |            |
|----------------------------------------|----------------------------------------------------------------------------------------------------|--------|--------------------------------|------------------------------------------|------------|------------------------|----------------------|---------------------------------------|----------------------------------------------------------------------------------------------------|-------------------------|-------------------------------|---------------|--------------------------------------------------------------|------------|------------------------------------------|------------|
| Sponsor                                |                                                                                                    | NATIO  | ONAL SCIENCE FOUN              | DATION (NSF)/GENERAL                     |            |                        |                      |                                       |                                                                                                    |                         | CFDA Number                   | 47 -          |                                                              |            |                                          |            |
|                                        |                                                                                                    |        |                                |                                          |            |                        |                      |                                       |                                                                                                    |                         |                               |               |                                                              |            |                                          |            |
| Overview                               | verview Award Lines Budget Award Tasks Billing & Receivables Additional Data Additional Reports Amendments Set Up & History |        |                                |                                          |            |                        |                      |                                       |                                                                                                    |                         |                               |               |                                                              |            |                                          |            |
| Award Lines                            | ward Lines Overview Award Line Summary Award Lines GT Award Lines Custom Objects                                            |        |                                |                                          |            |                        |                      |                                       |                                                                                                    |                         |                               |               |                                                              |            |                                          |            |
| 2 items                                |                                                                                                    |        |                                |                                          |            |                        |                      |                                       |                                                                                                    |                         |                               |               |                                                              |            | ⊠≣ <del>≡</del> o0a                      | <u>ت</u> ا |
| Contract<br>Line                       | Line<br>Number                                                                                                    | Status | Award Line<br>Lifecycle Status | Company                                  | From Date  | To Date                | Current Amount       | Billed Amount                         | Grant                                                                                                    | Billing Schedule        | Contract Line Type            | Current Rate  | Rate Agreement                                               | Basis Type | Cost Rate Type                           |            |
| ٩                                      | 1                                                                                                    | Active | Active                         | CO503 Georgia Institute of<br>Technology | 09/01/2017 | 08/31/2021             | \$228,150.00         | \$215,780.56                          | GR10006908 PRIME GRANT<br>COLLABORATIVE RESEARCH: CO-<br>EXTRUSION OF ORGANIC-INORGANIC<br>COLLOIDAL NANO | BILLING_SCHEDULE-6-1280 | Cost Reimbursable             | <u>57.80%</u> | FY 2017/2018/2019 Federal F&A Rate<br>Agreement (07/01/2016) | MTDC       | On Campus Organized Research<br>(Capped) | ^          |
| ٩                                      | 2                                                                                                    | Active | Active                         | CO503 Georgia Institute of<br>Technology | 09/01/2017 | 08/31/2021             | \$8,000.00           | \$6,879.60                            | GR10004744 PART SUPP COLLAB<br>RESEARCH: CO-EXTRUSION OF<br>ORGANIC-INORGANIC COLLOIDAL<br>NANO           | BILLING_SCHEDULE-6-1280 | Cost Reimbursable             | 0.00%         | Ri 0% (07/01/2017)                                           | MTDC       | On Campus Ri 0%                          | Ŷ          |
| <                                      |                                                                                                    |        |                                |                                          |            |                        |                      |                                       |                                                                                                    |                         |                               |               |                                                              |            |                                          | >          |

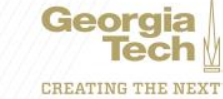

Ð

### **AWARD – Award Lines**

#### AWD-101483: COLLABORATIVE RESEARCH: CO-EXTRUSION OF ORGANIC-IN 09/01/2017 (version 1) (Automatical Automatical Aut

Line Item Description

Deferred Revenue

Line CFDA Number

Line CFDA Description

(empty)

(empty)

(empty)

No

| Spor<br>Spor | nsor Award Reference Number<br>nsor                                               | 1727668<br>NATIONAL SCIENCE FOUNDATION                          | Sponsor Direct Cost / S                                                         | Sponsor Facilities And Administ | ration 174,239.00 / 61,911.00                             | Award Contract Dates 09/01/2017<br>CFDA Number 47 - | -08/31/2021                                                 |        |  |  |  |  |  |  |
|--------------|-----------------------------------------------------------------------------------|-----------------------------------------------------------------|---------------------------------------------------------------------------------|---------------------------------|-----------------------------------------------------------|-----------------------------------------------------|-------------------------------------------------------------|--------|--|--|--|--|--|--|
| Ove          | rview Award Lines                                                                 | Budget Award Tasks                                              | Billing & Receivables Additional Data Additional Reports Amendments             | Set Up & History                |                                                           |                                                     |                                                             |        |  |  |  |  |  |  |
|              |                                                                                   |                                                                 |                                                                                 |                                 |                                                           |                                                     |                                                             |        |  |  |  |  |  |  |
| Awa          | Award Lines Overview Award Line Summary Award Lines GT Award Lines Custom Objects |                                                                 |                                                                                 |                                 |                                                           |                                                     |                                                             |        |  |  |  |  |  |  |
| Auti         | orized Amount 236,150.00<br>ok here to sort<br>SR 10006908 PRIME228,150.0         | Entered Line Amount 236,150.0 Award Lines Award Line Aw0-101485 | 0 IRC421100 - Federal Grants and Contracts (Line 1) Line Number 1 Billed Amount | 215,780.56 Line Status          | Active                                                    |                                                     | Viewin                                                      | ng 🔝 🗮 |  |  |  |  |  |  |
| C<br>F       | COLLABORATIVE<br>RESEARCH: CO-                                                    | Line Item Details                                               |                                                                                 | Facilities And A                | dministration                                             | Additional Inform                                   | nation                                                      |        |  |  |  |  |  |  |
| 0            | DRGANIC-                                                                          | Line Rein Details                                               | ,<br>                                                                           |                                 |                                                           | Additional Inform                                   |                                                             |        |  |  |  |  |  |  |
|              | NORGANIC<br>COLLOIDAL NANO                                                        | Company                                                         | CU503 Georgia Institute of Technology                                           | Current Rate                    | 57.80%                                                    | From Date                                           | 09/01/2017                                                  |        |  |  |  |  |  |  |
|              | 18/31/2021                                                                        | Line Type                                                       | Cost Reimbursable                                                               | Rate Agreement                  | FY 2017/2018/2019 Federal F&A Rate Agreement (07/01/2016) | To Date                                             | 08/31/2021                                                  |        |  |  |  |  |  |  |
|              |                                                                                   | Primary                                                         | Yes                                                                             | Basis Type                      | MTDC                                                      | Memo                                                | (empty)                                                     |        |  |  |  |  |  |  |
| (            | GR10004744 PART 8,000.0<br>SUPP COLLAR                                            | IO Grant                                                        | GR10006908 PRIME GRANT COLLABORATIVE RESEARCH: CO-EXTRUSION OF ORGANIC-         | Object Class Set                | Georgia Tech                                              | *Fund                                               | FD20000 Restricted - Education and General                  |        |  |  |  |  |  |  |
| I            | RESEARCH: CO-                                                                     | 2                                                               | INDROANIC COLLOIDAE NANC.                                                       | Cost Rate Type                  | On Campus Organized Research (Capped)                     | *Cost Center                                        | CC000259 GWW-ME - George W, Woodruff Mechanical Engineering |        |  |  |  |  |  |  |
|              | EXTRUSION OF<br>DRGANIC-INORGANIC                                                 | Line Amount                                                     | 228,150.00                                                                      | Exception                       | (empty)                                                   | *Function                                           | FN12100 Individual or Project Research                      |        |  |  |  |  |  |  |
| (            | COLLOIDAL NANO                                                                    | Revenue Category                                                | RC421100 - Federal Grants and Contracts                                         | Revenue Allocation Profile      | Standard                                                  | *Class                                              | CL61000 Sponsored Operations - Federal Government           |        |  |  |  |  |  |  |
| 0            | 08/31/2021 Award Lir<br>Spend Re                                                  |                                                                 | (empty)                                                                         | Basis Limit                     | (empty)                                                   | *Budget Reference                                   | BR21                                                        |        |  |  |  |  |  |  |

Additional Worktags

Line Federal Award Id Number (empty)

Subrecipient

(empty)

(empty)

Georgia Tech

### **AWARD – GT Award Lines Custom Objects Class**

### AWD-101483: COLLABORATIVE RESEARCH: CO-EXTRUSION OF ORGANIC-IN 09/01/2017 (version 1) Automotion

| Sponsor Award Reference Number | 1727668                                                   | Sponsor Direct Cost / Sponsor Facilities And Administration 174,239.00 / 61,911.00               | Award Contract Date | es 09/01/2017-08/31/2021 |             |
|--------------------------------|-----------------------------------------------------------|--------------------------------------------------------------------------------------------------|---------------------|--------------------------|-------------|
| Sponsor                        | NATIONAL SCIENCE FOUNDATION (NSF)/GENERAL                 |                                                                                                  | CFDA Number         | 47 -                     |             |
|                                |                                                           |                                                                                                  |                     |                          |             |
| Overview Award Lines           | Budget Award Tasks Billing & Receivables Additional Data  | Additional Reports Amendments Set Up & History                                                   |                     |                          |             |
|                                |                                                           |                                                                                                  |                     |                          |             |
| Award Lines Overview Awa       | rd Line Summary Award Lines GT Award Lines Custom Objects |                                                                                                  |                     |                          |             |
| 2 items                        |                                                           |                                                                                                  |                     |                          | 風声日に        |
| Reference ID                   |                                                           | Grant                                                                                            | Grant Type          | Legacy Project           | Legacy Fund |
| AWARD_CONTRACT_LINE_14624      |                                                           | GR10006908 PRIME GRANT COLLABORATIVE RESEARCH: CO-EXTRUSION OF ORGANIC-INORGANIC COLLOIDAL NANO. | Primary             | 2506A08                  | RJ145       |
| AWARD_CONTRACT_LINE_14625      |                                                           | GR10001744 PART SUPP COLLAB RESEARCH: CO-EXTRUSION OF ORGANIC-INORGANIC COLLOIDAL<br>NANO        | Participant Support | 250660V                  | RJ145       |
| <                              |                                                           |                                                                                                  |                     |                          | >           |

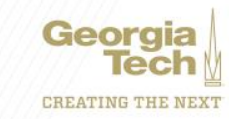

# **AWARD - Budget**

#### AWD-101483: COLLABORATIVE RESEARCH: CO-EXTRUSION OF ORGANIC-IN 09/01/2017 (version 1)

| Sponsor Award Reference Number         1727668         Sponsor Direct Cost / Spo           Sponsor         NATIONAL SCIENCE FOUNDATION (NSF)/GENERAL         Sponsor                    | isor Facilities And Administration 174,239,00 / 61,911.00 | Award Contract Dates         09/01/2017 - 08/31/2021           CFDA Number         47 - |             |
|----------------------------------------------------------------------------------------------------|-----------------------------------------------------------|-----------------------------------------------------------------------------------------|-------------|
| Overview Award Lines Budget Award Tasks Billing & Receivables Additional Data Additional Reports Amendments                                                                             | Set Up & History                                          |                                                                                         |             |
| V Details Bodget Template Award : AWD-101483: COLLABORATIVE RESEARCH: CO-EXTRUSION OF ORGANICIN 09/01/2017 (version 1)                                                                  |                                                           |                                                                                         |             |
| Budget         AWD-101488: COLLABORATIVE RESEARCH: CO-EXTRUSION OF ORGANIC-IN 09/01/2017 (version 1)           Edit Budget Check Enabled         No           Edit Budget Check Options |                                                           |                                                                                         |             |
| Budget Information Company C0050 Steorgia Institute of Technology                                                                                                    |                                                           |                                                                                         |             |
| Budget Structure Award<br>Years 1<br>Entry Type Original                                                                                                    |                                                           |                                                                                         |             |
| Currency USD<br>5 terms                                                                                                    |                                                           |                                                                                         | 3) = 00 r   |
| *Grant                                                                                                    | *Object Class                                             |                                                                                         | Year Amount |
| GR10006908 PRIME GRANT COLLABORATIVE RESEARCH: CO-EXTRUSION OF ORGANIC-INORGANIC COLLOIDAL NANO                                                                                         | Georgia Tech: 9000 Sponsored Indirect                     |                                                                                         | 61,911.00   |
| GR10006908 PRIME GRANT COLLABORATIVE RESEARCH: CO-EXTRUSION OF ORGANIC-INORGANIC COLLOIDAL NANO.                                                                                        | Georgia Tech: 2000 Fringe Benefits                        |                                                                                         | 8,682.00    |
| GR10006908 PRIME GRANT COLLABORATIVE RESEARCH: CO-EXTRUSION OF ORGANIC-INORGANIC COLLOIDAL NANO.                                                                                        | Georgia Tech: 1000 Salaries and Wages                     |                                                                                         | 98,429.00   |
| GR10004744 PART SUPP COLLAB RESEARCH: CO-EXTRUSION OF ORGANIC-INORGANIC COLLOIDAL NANO                                                                                                  | Georgia Tech: 4000 Materials and Supplies                 |                                                                                         | 8,000.00    |
| GR10006908 PRIME GRANT COLLABORATIVE RESEARCH: CO-EXTRUSION OF ORGANIC-INORGANIC COLLOIDAL NANO.                                                                                        | Georgia Tech: 2500 Tuition Remission                      |                                                                                         | 59,128.00   |
| ζ                                                                                                    |                                                           |                                                                                         | >           |

#### Subtotals

Year 236,150.00

Georgia Tech

### **Budget - Amendments**

#### View Budget

| Budget                       | AWD-102098: COLLABORATIVE RESEARCH: EFFICIENT LEARNING OF PROC 06/01/2018 (version 1)         |
|------------------------------|-----------------------------------------------------------------------------------------------|
| Company                      | CO503 Georgia Institute of Technology                                                         |
| Budget Structure             | Award                                                                                         |
| Budget Name                  | AWD-102098: COLLABORATIVE RESEARCH: EFFICIENT LEARNING OF PROC 06/01/2018 (version 1)         |
| Budget Template              | Award : AWD-102098: COLLABORATIVE RESEARCH: EFFICIENT LEARNING OF PROC 06/01/2018 (version 1) |
| Budget Status                | Available                                                                                     |
| Default Balanced Amendment   | Yes                                                                                           |
| Enable for Allocations       | No                                                                                            |
| Translation Currency         | USD                                                                                           |
| Account Translation Rule Set | Account Translation Rule Set                                                                  |
|                              |                                                                                               |
| Period Amendments            | s · · · · · · · · · · · · · · · · · · ·                                                       |

| Amendments 1 item |           |            |                    |             |           |                  |               |           |   |  |  |
|-------------------|-----------|------------|--------------------|-------------|-----------|------------------|---------------|-----------|---|--|--|
|                   | Amendment | Date       | Amendment Type     | Description | Status    | Total Debits     | Total Credits | Variance  |   |  |  |
|                   | Q,        | 09/16/2019 | Budgetary Increase | New Funding | Available | 55,000.00        | 0.00          | 55,000.00 | ~ |  |  |
|                   |           |            |                    |             |           | Total: 55,000.00 | 0.00          | 55,000.00 | v |  |  |
|                   | <         |            |                    |             |           |                  |               | >         |   |  |  |

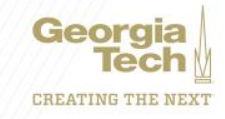

81 🗗

## **AWARD – Billing and Receivables**

#### AWD-101483: COLLABORATIVE RESEARCH: CO-EXTRUSION OF ORGANIC-IN 09/01/2017 (version 1) [accession]

| Sponsor Award Reference Number 1727668    |                           |                        |                       | Sponsor Direct Co          | Sponsor Direct Cost / Sponsor Facilities And Administration 174,239.00 / 61,911.00 |                |            |          |            | Award Contract Dates 09/01/2017 - 09/31/2021 |            |                 |                |                |              |      |   |
|-------------------------------------------|---------------------------|------------------------|-----------------------|----------------------------|------------------------------------------------------------------------------------|----------------|------------|----------|------------|----------------------------------------------|------------|-----------------|----------------|----------------|--------------|------|---|
| Sponsor NATIONAL SCIENCE                  | FOUNDATION (NSF)/GENERAL  |                        |                       |                            |                                                                                    |                |            |          |            | CFDA N                                       | lumber     | 47 -            |                |                |              |      |   |
|                                           |                           |                        |                       |                            |                                                                                    |                |            |          |            |                                              |            |                 |                |                |              |      |   |
| Overview Award Lines Budget Awar          | d Tasks Billing & Receive | ables Additional Da    | ta Additional Reports | Amendments Set Up & Histor |                                                                                    |                |            |          |            |                                              |            |                 |                |                |              |      |   |
| Schedules View Sponsor Invoices for Award | Award Prepayment Summa    | ŋ                      |                       |                            |                                                                                    |                |            |          |            |                                              |            |                 |                |                |              |      |   |
| 04 June -                                 |                           |                        |                       |                            |                                                                                    |                |            |          |            |                                              |            |                 |                |                |              |      |   |
| A HIGHS                                   |                           | Award Billing Sequence |                       |                            |                                                                                    |                |            |          |            |                                              |            |                 |                |                |              |      | Ĩ |
| Invoice                                   | Invoice Status            | Number                 | Adjustment Reason     | Invoice Type               | Invoice Date                                                                       | Invoice Amount | Amount Due | Currency | Due Date   | Invoice Followup Date                        | Is On Hold | Collection Code | Dispute Reason | Payment Status | Payment Type | Memo |   |
| Customer Invoice: CI-00000162             | Approved                  |                        |                       | G&C LOC Draw               | 06/30/2019                                                                         | 160,729.18     | 0.00       | USD      | 06/30/2019 |                                              |            |                 |                | Paid           |              |      | î |
| Customer Invoice: CI-00003073             | Approved                  |                        |                       | G&C LOC Draw               | 08/29/2019                                                                         | 10,092.30      | 0.00       | USD      | 08/29/2019 |                                              |            |                 |                | Paid           |              |      |   |
| Customer Invoice: CI-00004246             | Approved                  |                        |                       | G&C LOC Draw               | 10/02/2019                                                                         | 5,495.21       | 0.00       | USD      | 10/02/2019 |                                              |            |                 |                | Paid           |              |      |   |
| Customer Invoice: CI-00005038             | Approved                  |                        |                       | G&C LOC Draw               | 10/16/2019                                                                         | 132.00         | 0.00       | USD      | 10/16/2019 |                                              |            |                 |                | Paid           |              |      |   |
| Customer Invoice: CI-00005681             | Approved                  |                        |                       | G&C LOC Draw               | 10/30/2019                                                                         | 1,990.91       | 0.00       | USD      | 10/30/2019 |                                              |            |                 |                | Paid           |              |      |   |
| Customer Invoice: CI-00006314             | Approved                  |                        |                       | G&C LOC Draw               | 10/30/2019                                                                         | 3,708.30       | 0.00       | USD      | 10/30/2019 |                                              |            |                 |                | Paid           |              |      |   |
| Customer Invoice: CI-00007520             | Approved                  |                        |                       | G&C LOC Draw               | 11/25/2019                                                                         | 5,495.21       | 0.00       | USD      | 11/25/2019 |                                              |            |                 |                | Paid           |              |      |   |
| Customer Invoice: CI-00009164             | Approved                  |                        |                       | G&C LOC Draw               | 12/20/2019                                                                         | 8,759.21       | 0.00       | USD      | 12/20/2019 |                                              |            |                 |                | Paid           |              |      |   |
| Customer Invoice Adjustment: CI-00010235  | Approved                  |                        |                       | G&C LOC Draw               | 01/16/2020                                                                         | 0.00           | 0.00       | USD      | 01/16/2020 |                                              |            |                 |                |                |              |      |   |
| Customer Invoice: CI-00011125             | Approved                  |                        |                       | G&C LOC Draw               | 01/29/2020                                                                         | 5,495.21       | 0.00       | USD      | 01/29/2020 |                                              |            |                 |                | Paid           |              |      |   |
| Customer Invoice: CI-00011813             | Approved                  |                        |                       | G&C LOC Draw               | 02/10/2020                                                                         | 144.00         | 0.00       | USD      | 02/10/2020 |                                              |            |                 |                | Paid           |              |      |   |
| Customer Invoice: CI-00012799             | Approved                  |                        |                       | G&C LOC Draw               | 02/26/2020                                                                         | 5,687.21       | 0.00       | USD      | 02/26/2020 |                                              |            |                 |                | Paid           |              |      |   |
| Customer Invoice: CI-00012519             | Approved                  |                        |                       | G&C LOC Draw               | 03/16/2020                                                                         | 336.00         | 0.00       | USD      | 03/16/2020 |                                              |            |                 |                | Paid           |              |      |   |
| Customer Invoice: CI-00014374             | Approved                  |                        |                       | G&C LOC Draw               | 03/30/2020                                                                         | 5,495.21       | 0.00       | USD      | 03/30/2020 |                                              |            |                 |                | Paid           |              |      |   |
| Customer Invoice: CI-00015537             | Approved                  |                        |                       | G&C LOC Draw               | 04/15/2020                                                                         | 74.40          | 0.00       | USD      | 04/15/2020 |                                              |            |                 |                | Paid           |              |      |   |
| Customer Invoice Adjustment: CH00016274   | Approved                  |                        |                       | G&C LOC Draw               | 04/29/2020                                                                         | 0.00           | 0.00       | USD      | 04/29/2020 |                                              |            |                 |                |                |              |      |   |
| Customer Invoice: CI-00016689             | Approved                  |                        |                       | G&C LOC Draw               | 05/07/2020                                                                         | 6,309.46       | 4,309.46   | USD      | 05/07/2020 |                                              |            |                 |                | Partially Paid |              |      |   |
| Customer Invoice: CI-00017850             | Approved                  |                        |                       | G&C LOC Draw               | 05/29/2020                                                                         | 2,716.35       | 716.35     | USD      | 05/29/2020 |                                              |            |                 |                | Partially Paid |              |      |   |
| Customer Invoice Adjustment: CI-00020250  | Approved                  |                        |                       | G&C LOC Draw               | 07/14/2020                                                                         | 0.00           | 0.00       | USD      | 07/14/2020 |                                              |            |                 |                |                |              |      |   |
| Customer Invoice: CI-00020909             | Approved                  |                        |                       | G&C LOC Draw               | 07/30/2020                                                                         | 1,000.00       | 1,000.00   | USD      | 07/30/2020 |                                              |            |                 |                | Unpaid         |              |      |   |
| Customer Invoice: CI-00021651             | Approved                  |                        |                       | G&C LOC Draw               | 08/13/2020                                                                         | 2,000.00       | 2,000.00   | USD      | 08/13/2020 |                                              |            |                 |                | Unpaid         |              |      | Ļ |
| <                                         |                           |                        |                       |                            |                                                                                    |                |            |          |            |                                              |            |                 |                |                |              | >    |   |

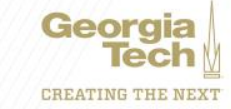

•

## **AWARD – Additional Data**

#### AWD-101483: COLLABORATIVE RESEARCH: CO-EXTRUSION OF ORGANIC-IN 09/01/2017 (version 1) (Actions)

| Sponsor Award Reference Number 1727668            |             |        | Sponsor Direct Cost / Sponsor Facilities And Administration |                       |                 | 4,239.00 / 61,911.00 | Award Contract Dates | 09/01/2017 - 08/31/2021 |     |  |  |
|---------------------------------------------------|-------------|--------|-------------------------------------------------------------|-----------------------|-----------------|----------------------|----------------------|-------------------------|-----|--|--|
| Sponsor NATIONAL SCIENCE FOUNDATION (NSF)/GENERAL |             |        |                                                             |                       |                 |                      | CFDA Number          | 47 -                    |     |  |  |
|                                                   |             |        |                                                             |                       |                 |                      |                      |                         |     |  |  |
| Overview                                          | Award Lines | Budget | Award Tasks                                                 | Billing & Receivables | Additional Data | Additional Reports   | Amendments           | Set Up & Histo          | ory |  |  |

View As Of 08/16/2020

#### Legacy Fund for Award

#### Legacy Fund on Award RJ145

Edit

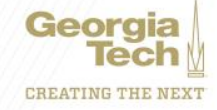

## **AWARD – Additional Reports**

#### AWD-101483: COLLABORATIVE RESEARCH: CO-EXTRUSION OF ORGANIC-IN 09/01/2017 (version 1) Automs)

| Sponsor Award Reference Number 1727668 Sponsor NATIONAL SCIENCE FOUNDATION (NSF)/GENERAL | Sponsor Direct Cost / Sponsor Facilities And Administration 174,239.00 / 61,911.00 | Award Contract Dates         09/01/2017 - 08/31/2021           CFDA Number         47 - |                                                       |
|------------------------------------------------------------------------------------------|------------------------------------------------------------------------------------|-----------------------------------------------------------------------------------------|-------------------------------------------------------|
| Overview Award Lines Budget Award Tasks Billing & Receivables A                          | dditional Data Additional Reports Amendments Set Up & History                      |                                                                                         |                                                       |
| Award Header Roles Grant Roles Assigned Roles 4 items                                    |                                                                                    |                                                                                         | 01 L <sup>1</sup>                                     |
| Assignable Role                                                                          | Assigned To                                                                        | Role From                                                                               | Effective Date                                        |
| Award Principal Investigator                                                             | Marta Hatzeli                                                                      | Assigned                                                                                | 06/24/2019 12:00 AM GMT-05:00 Eastern Time (New York) |
| Award Report Viewer                                                                      | Darren T Nowell                                                                    | Assigned                                                                                | 06/26/2019 12:00 AM GMT-05:00 Eastern Time (New York) |
| G&C Financial Analyst                                                                    | Gabrielle A Slappey                                                                | Assigned                                                                                | 06/24/2019 12:00 AM GMT-05:00 Eastern Time (New York) |
| C&C Sponsored Accountant                                                                 | Kevin Colston                                                                      | Assigned                                                                                | 03/31/2020 12:00 AM GMT-05:00 Eastern Time (New York) |

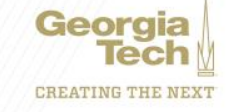

÷.

### **GRANT - Details**

#### GR10006908 PRIME GRANT COLLABORATIVE RESEARCH: CO-EXTRUSION OF ORGANIC-INORGANIC COLLOIDAL NANO. . (Actions)

| Details Related Wo       | rktags Roles                                                                         |          |
|--------------------------|--------------------------------------------------------------------------------------|----------|
|                          |                                                                                      |          |
| Grant Name               | PRIME GRANT COLLABORATIVE RESEARCH: CO-EXTRUSION OF ORGANIC-INORGANIC COLLOIDAL NANO | Usages 1 |
| Grant ID                 | GR10006908                                                                           |          |
| Include Grant ID in Name | Yes                                                                                  |          |
| Inactive                 | No                                                                                   |          |
| Included In              | Federal Grants                                                                       |          |

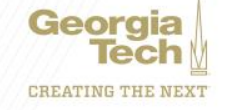

## **GRANT – Related Worktags**

GR10006908 PRIME GRANT COLLABORATIVE RESEARCH: CO-EXTRUSION OF ORGANIC-INORGANIC COLLOIDAL NANO. . Internet of the second second s

Related Worktags Details Roles

#### **Related Worktags**

| Nii ╤ □          |                  |                  |                                                             |                         |   |  |  |  |
|------------------|------------------|------------------|-------------------------------------------------------------|-------------------------|---|--|--|--|
| Worktag Type     | Allowed Worktags | Default Required | Default Worktag                                             | Required on Transaction |   |  |  |  |
| Program          |                  |                  |                                                             |                         | 1 |  |  |  |
| Cost Center      |                  | Yes              | CC000259 GWW-ME - George W. Woodruff Mechanical Engineering | Yes                     |   |  |  |  |
| Fund             |                  | Yes              | FD20000 Restricted - Education and General                  | Yes                     |   |  |  |  |
| Function         |                  | Yes              | FN12100 Individual or Project Research                      | Yes                     |   |  |  |  |
| Class            |                  | Yes              | CL61000 Sponsored Operations - Federal Government           | Yes                     |   |  |  |  |
| Budget Reference |                  | Yes              | BR21                                                        | Yes                     |   |  |  |  |
| Assignee         |                  |                  | Marta Hatzeil - mhatzell3                                   |                         |   |  |  |  |
| Balancing Unit   |                  |                  |                                                             |                         |   |  |  |  |
| Designated       |                  |                  |                                                             |                         |   |  |  |  |
| Gift             |                  |                  |                                                             |                         |   |  |  |  |
| GTRI Charge Code |                  |                  |                                                             |                         |   |  |  |  |
| Project          |                  |                  |                                                             |                         | , |  |  |  |
| 1                |                  |                  |                                                             |                         |   |  |  |  |

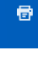

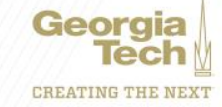

### **GRANTS - Roles**

#### GR10006908 PRIME GRANT COLLABORATIVE RESEARCH: CO-EXTRUSION OF ORGANIC-INORGANIC COLLOIDAL NANO. . Memory

Details Related Worktags Roles MĪT 298 items Assignable Role Assigned To Role From Effective Date G&C Financial Specialist Gabrielle A Slappey 06/23/2019 12:00 AM GMT-05:00 Eastern Time (New York) Assigned Grant Manager Tamara Tucker Putnal Assigned 03/17/2020 12:00 AM GMT-05:00 Eastern Time (New York) Grant Principal Investigator Marta Hatzell Assigned 06/23/2019 12:00 AM GMT-05:00 Eastern Time (New York)

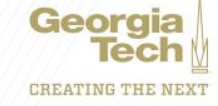

### **Request Framework – New Award Line/Grant**

- Add detailed description of the request
  - "This is a Subaward request for the University of Georgia."
  - General Comments is also useful for this
- Choose the correct Purpose
  - Subawards External (i.e. University of Georgia)
  - Internal Collaboration Internal (i.e. COPI)
- Important to specify the correct Cost Center for new grant line
  - New grant will need to be created if incorrect
- Use the Award number
  - Not the Prime Grant

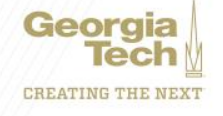

# **Prior Year Salary Cost Transfer**

- Backup Documentation
  - Cost Transfer Form
    - Detail about "WHY" the transfer is requested
    - Detail about "HOW" the transfer benefits the new worktag
    - All related Spend Categories; i.e Salary, Fringe, and Tuition
  - Employee Monthly Cost Detail
  - Revised and Signed ASR
    - 2 Signatures Employee and Financial Unit Manager
    - Exception used if Employee has left GT
  - Additional Information

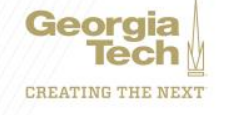

### **Example – Prior Year Cost Transfer**

| Geg                                                                                                    | orgia<br>Tech                                                                                                    |                                                                                                    |                                                                                                    |                                                                                                    |                                                                                                    |             |
|----------------------------------------------------------------------------------------------------|----------------------------------------------------------------------------------------------------|----------------------------------------------------------------------------------------------------|----------------------------------------------------------------------------------------------------|----------------------------------------------------------------------------------------------------|----------------------------------------------------------------------------------------------------|-------------|
| As outlined in Geor<br>on sponsored aw a<br><u>costing date of the</u><br><u>Exclusions</u> : Restric<br>associated within t                                                                                                    | gia Tech Administrative F<br>irds. A late cost transfer<br>initial expense (Complete<br>ted Gifts funded by the C<br>he same aw ard are not s                                                                                                    | olicy No. 3.6 "Cost Transfe<br>is defined as one that is re<br>Late Request Form - Tab 3<br>Georgia Tech Foundation or<br>ubject to the 90 day limitati                                           | er Requests," this form<br>equested more than 90<br>3 Required).<br>Georgia Tech Researd<br>on.                                                                 | must be completed for any<br>calendar days after the or<br>ch Corporation and transfe                                                                                                    | r cost transfer requested<br>iginal General Ledger<br>rs betw een grants                                                                                                    |             |
| ROM: Cost Ce                                                                                                    | enter Name:                                                                                                    |                                                                                                    |                                                                                                    |                                                                                                    |                                                                                                    |             |
| Expense Date:                                                                                                    |                                                                                                    | Date of Request:                                                                                                    |                                                                                                    | Days Late:                                                                                                    | 0                                                                                                    |             |
| Cost Transfer                                                                                                    | of Charges FROM:                                                                                                    | Driver Worktag #                                                                                                    | Award #                                                                                                    | Funding Source (e                                                                                                    | .g., Sponsor, GTF)                                                                                                    |             |
| Cost Transfe                                                                                                    | er of Charges TO:                                                                                                    | Driver Worktag #                                                                                                    | Award #                                                                                                    | Funding Source (e                                                                                                    | .g., Sponsor, GTF)                                                                                                    |             |
| Original<br>Posting Date                                                                                                    | Business Doc #                                                                                                    | Description                                                                                                    | Emp. ID #                                                                                                    | Spend category                                                                                                    | Direct Cost<br>Amount (\$)                                                                                                    |             |
|                                                                                                    |                                                                                                    |                                                                                                    |                                                                                                    |                                                                                                    |                                                                                                    | · · · · · · |
|                                                                                                    | 11/1/                                                                                                    | 1                                                                                                    |                                                                                                    |                                                                                                    |                                                                                                    |             |
|                                                                                                    | 6////                                                                                                    |                                                                                                    |                                                                                                    |                                                                                                    |                                                                                                    |             |
| Use a continua                                                                                                    | tion sheet Tab 2, if ne                                                                                                    | ecessary)                                                                                                    |                                                                                                    |                                                                                                    |                                                                                                    |             |
|                                                                                                    |                                                                                                    | -                                                                                                    |                                                                                                    |                                                                                                    |                                                                                                    |             |
|                                                                                                    |                                                                                                    |                                                                                                    |                                                                                                    | TOTAL                                                                                                    |                                                                                                    |             |
| USTIFICATIO                                                                                                    | N FOR TRANSFER (                                                                                                    | Attach appropriate sup                                                                                                    | porting documenta                                                                                                    | TOTAL<br>tion and additional pag                                                                                                    | -<br>ges if necessary)                                                                                                    |             |
| USTIFICATIOI<br>a) Explain why<br>b) Explain how                                                                                                    | N FOR TRANSFER (,<br>the expense was not<br>the expense benefits                                                                                                    | Attach appropriate sup<br>originally charged to t<br>the scope of work on                                                                                                    | porting documenta<br>the correct worktag<br>the "TO" worktag.                                                                                                   | TOTAL<br>tion and additional pag                                                                                                    | -                                                                                                    |             |
| b) Explain how                                                                                                    | N FOR TRANSFER (<br>the expense was not<br>the expense benefits                                                                                                    | Attach appropriate sup<br>originally charged to t                                                                                                    | porting documenta<br>he correct worktag<br>the "TO" worktag.                                                                                                    | TOTAL                                                                                                    | -<br>jes if necessary)                                                                                                    |             |
| USTIFICATION<br>a) Explain why<br>b) Explain how<br>b) Explain how<br>cost centres<br>by requesting thi<br>lirectly benefit av<br>iave been deleg                                                                                                    | N FOR TRANSFER (<br>the expense was not<br>the expense benefits<br>CERTIFICATION (C<br>s transfer, I certify that<br>owable under the term<br>ward activities. I have fi<br>ated authority to certify                                                                                                    | Attach appropriate sup<br>originally charged to t<br>the scope of work on<br>ost transfers between<br>the expenses being mo<br>s and conditions of the<br>rst hand knowledge as<br>this request.  | porting documenta<br>he correct worktag<br>the "TO" worktag.<br>multiple cost cente<br>ved to the worktag ic<br>award, within the bu<br>to the accuracy of thi  | TOTAL<br>tion and additional page<br>rs require certification<br>fentified above are direc<br>dget, and incurred in a<br>s cost transfer within th                                                        | from both units)<br>from both units)<br>thy related to the<br>imely manner to<br>e cost center and                                                                                                    |             |
| USTIFICATION<br>a) Explain why<br>b) Explain how<br>cost centrer<br>by requesting this<br>ward scope, all<br>lirectly benefit av<br>nave been deleg<br>Certified By (Pri                                                                                                    | N FOR TRANSFER (<br>the expense was not<br>the expense benefits<br>CERTIFICATION (C<br>s transfer, I certify that<br>owable under the term<br>ward activities. I have fi<br>ated authority to certify<br>nt Name and Title)                                                                                                    | Attach appropriate sup<br>originally charged to t<br>the scope of work on<br>ost transfers between<br>the expenses being mo<br>s and conditions of the<br>rst hand knowledge as<br>this request.  | porting documenta<br>he correct worktag<br>the "TO" worktag.<br>multiple cost cente<br>ved to the worktag ic<br>award, within the bu<br>to the accuracy of thi  | TOTAL<br>tion and additional pages<br>rs require certification<br>fentified above are direc<br>dget, and incurred in a t<br>s cost transfer within th<br>Signature                                        | from both units)<br>three to the<br>imely manner to<br>e cost center and<br>Date                                                                                                    |             |
| USTIFICATION<br>a) Explain why<br>b) Explain how<br>b) Explain how<br>cosst CENTER<br>3yrequesting thi<br>award scope, all<br>firectly benefit av<br>nave been deleg<br>Certified By (Pri<br>Certified By (Pri                                                                                                    | N FOR TRANSFER (<br>the expense was not<br>the expense benefits<br>CERTIFICATION (C<br>s transfer, I certify that<br>owable under the term<br>ward activities. I have fi<br>ated authority to certify<br>nt Name and Title)<br>nt Name and Title)                                                                                             | Attach appropriate sup<br>toriginally charged to t<br>the scope of work on<br>ost transfers between<br>the expenses being mo<br>s and conditions of the<br>rst hand knowledge as<br>this request. | porting documenta<br>the correct worktag<br>the "TO" worktag.<br>multiple cost cente<br>ved to the worktag ic<br>award, within the bu<br>to the accuracy of thi | TOTAL<br>tion and additional pages<br>service certification<br>fentified above are direc<br>dget, and incurred in a t<br>s cost transfer within th<br>Signature<br>Signature                              | from both units)<br>ty related to the<br>timely manner to<br>e cost center and<br>Date<br>Date                                                                                                    |             |
| DUSTIFICATION<br>a) Explain why<br>b) Explain how<br>b) Explain how<br>cosst CENTER<br>3yrequesting thi<br>incetly benefit av<br>nave been deleg<br>Certified By (Pri<br>Certified By (Pri<br>Certified By (Pri                                                                                                    | N FOR TRANSFER (<br>the expense was not<br>the expense benefits<br>CERTIFICATION (C<br>s transfer, I certify that<br>owable under the term<br>ward activities. I have fi<br>ated authority to certify<br>nt Name and Title)<br>nt Name and Title)<br>NTRACTS ACCOUNT                                                                          | Attach appropriate sup<br>toriginally charged to t<br>the scope of work on<br>ost transfers between<br>the expenses being mo<br>s and conditions of the<br>rst hand knowledge as<br>this request. | porting documenta<br>the correct worktag<br>the "TO" worktag.<br>multiple cost cente<br>ved to the worktag is<br>award, within the bu<br>to the accuracy of thi | TOTAL<br>tion and additional pages<br>service certification<br>fentified above are direc<br>dget, and incurred in a t<br>s cost transfer within th<br>Signature<br>Signature                              | from both units)<br>ty related to the<br>ty related to the<br>the second content of the<br>ty related to the<br>the second content of the<br>ty related to the<br>ty related to the |             |
| USTIFICATION<br>a) Explain why<br>b) Explain how<br>b) Explain how<br>COST CENTER<br>3y requesting thi<br>award scope, all<br>firectly benefit av<br>nave been deleg<br>Certified By (Pri<br>Certified By (Pri<br>Certified By (Pri<br>Certified By (Pri                                                                                                    | N FOR TRANSFER (<br>the expense was not<br>the expense benefits<br>CERTIFICATION (C<br>s transfer, I certify that<br>so transfer, I certify that<br>ward activities. I have fi<br>ated authority to certify<br>nt Name and Title)<br>nt Name and Title)<br>NTRACTS ACCOUN<br>& Financial Analyst:                                             | Attach appropriate sup<br>originally charged to t<br>the scope of work on<br>ost transfers between<br>the expenses being mo<br>s and conditions of the<br>rst hand knowledge as<br>this request.  | porting documenta<br>the correct worktag<br>the "TO" worktag.<br>multiple cost cente<br>ved to the worktag is<br>award, within the bu<br>to the accuracy of thi | TOTAL<br>tion and additional pages<br>service certification<br>fentified above are direc<br>dget, and incurred in a t<br>s cost transfer within th<br>Signature<br>Signature                              | rom both units)<br>ty related to the<br>simely manner to<br>e cost center and<br>Date<br>Date                                                                                                    |             |
| USTIFICATION<br>a) Explain why<br>b) Explain how<br>b) Explain how<br>cost centrer<br>average of the second<br>prequesting this<br>ward scope, all<br>directly benefit as<br>average of the second<br>average of the second<br>centified By (Pri<br>centified By (Pri<br>centified By (Pri<br>centified By (Pri<br>centified By (Pri                                                                                                    | N FOR TRANSFER (<br>the expense was not<br>the expense benefits<br>CERTIFICATION (C<br>s transfer, I certify that<br>owable under the term<br>ward activities. I have fi<br>ated authority to certify<br>nt Name and Title)<br>nt Name and Title)<br>NTRACTS ACCOUN<br>& Financial Analyst:                                                   | Attach appropriate sup<br>coriginally charged to t<br>the scope of work on<br>ost transfers between<br>the expenses being mo<br>s and conditions of the<br>rst hard knowledge as<br>this request. | porting documenta<br>he correct worktag<br>the "TO" worktag.<br>multiple cost cente<br>wed to the worktag i<br>award, within the bu<br>to the accuracy of thi   | TOTAL<br>tion and additional pages<br>is require certification<br>fentfied above are direc<br>dget, and incurred in a<br>s cost transfer within th<br>Signature<br>Signature                              | from both units)<br>thy related to the<br>timely manner to<br>e cost center and<br>Date<br>Date                                                                                                    |             |
| USTIFICATION<br>a) Explain why<br>b) Explain how<br>COST CENTER<br>Sy requesting thi<br>award scope, alle<br>directly benefit av<br>ave been deleg<br>Certified By (Pri<br>Certified By (Pri<br>Certified By (Pri<br>SRANTS & CO<br>Approved By G8<br>Signature                                                                                                    | N FOR TRANSFER (<br>the expense was not<br>the expense benefits<br>CERTIFICATION (C<br>s transfer, I certify that<br>owable under the term<br>ward activities. I have fi<br>ated authority to certify<br>not not the term<br>ated authority to certify<br>nt Name and Title)<br>nt Name and Title)<br>NTRACTS ACCOUN<br>&C Financial Analyst: | Attach appropriate sup<br>coriginally charged to t<br>the scope of work on<br>ost transfers between<br>the expenses being mo<br>s and conditions of the<br>rst hand knowledge as<br>this request. | porting documenta<br>he correct worktag<br>the "TO" worktag.<br>multiple cost cente<br>ved to the worktag i<br>award, within the bu<br>to the accuracy of thi   | TOTAL<br>tion and additional pages<br>rs require certification<br>rs refuire certification<br>tentified above are direc<br>dget, and incurred in a<br>s cost transfer within th<br>Signature<br>Signature | rom both units)<br>try related to the<br>timely manner to<br>e cost center and<br>Date<br>Date                                                                                                    |             |
| JUSTIFICATION<br>a) Explain why<br>b) Explain how<br>cost center<br>b) Explain how<br>cost center<br>center<br>cen | N FOR TRANSFER (<br>the expense was not<br>the expense benefits<br>CERTIFICATION (C<br>s transfer, I certify that<br>owable under the term<br>ward activities. I have fi<br>ated authority to certify<br>ated authority to certify<br>nt Name and Title)<br>nt Name and Title)<br>NTRACTS ACCOUN<br>& Financial Analyst:                      | Attach appropriate sup<br>originally charged to t<br>the scope of work on<br>ost transfers between<br>the expenses being mo<br>s and conditions of the<br>rst hand knowledge as<br>this request.  | porting documenta<br>he correct worktag<br>the "TO" worktag.<br>multiple cost cente<br>ved to the worktag ic<br>award, within the bu<br>to the accuracy of thi  | TOTAL<br>tion and additional pages<br>rs require certification<br>rs require certification<br>dget, and incurred in a 1<br>s cost transfer within th<br>Signature<br>Signature                            | from both units) from both units) from both units) firely related to the inrely manner to e cost center and Date Date Date                                                                                                    |             |

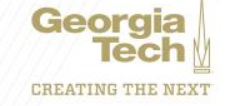

### **Example – Cost Detail**

Report ID:

PacpleSoft MONTHLY EMPLOYEE COST DETAIL Fiscal Year 2020 (2019-07-01 through 2020-06-30)

Page No. 3 Run Date 07/29/2020 Run Time 12:30:26

FTE: 1.00

Home Dept: 364 School of Interactive Computing Org: 364 School of Interactive Computing

Title: Associate Professor

or Name: Empl ID: Monthly/Hourly Rate: \_\_\_\_\_

| Fund                                                                                                    | Fund 20000 Restricted Education &                                                                                                    |                                                                                                    |                                                                                   | 20000 Restricted Education &                                                                               |                            |                                                                                   | 20000 Restricted Education &                                                                               |                            |                                                                                                    | 20000 Restricted Education a                                                                       |                            |                                        |  |
|----------------------------------------------------------------------------------------------------|----------------------------------------------------------------------------------------------------|----------------------------------------------------------------------------------------------------|-----------------------------------------------------------------------------------|----------------------------------------------------------------------------------------------------|----------------------------|-----------------------------------------------------------------------------------|----------------------------------------------------------------------------------------------------|----------------------------|----------------------------------------------------------------------------------------------------|----------------------------------------------------------------------------------------------------|----------------------------|----------------------------------------|--|
| Combo Code 03CR00000004<br>PRIME - IMPROVISATIONAL REINF                                                                                                    |                                                                                                    |                                                                                                    | 03CR10000003<br>PRIME GRANT CAREER: OPEN STOR                                     |                                                                                                    |                            | 03GR10000002<br>PRIME GRANT CHS: SCIENTIFIC D                                     |                                                                                                    |                            | 03GR10000001<br>PRIME GRANT INTERACTIVE MACHI                                                        |                                                                                                    |                            |                                        |  |
| Acct/Obj#<br>Start/Stop Date<br>HR_POS# Red# JC#                                                                                                    | 513100<br>2019-07-01<br>30008708 0                                                                                                    | 2020-06-30<br>201X00                                                                                                    | 513100<br>2019-07-01<br>30008708                                                  | 202<br>0                                                                                                   | 0-06-30<br>201 <b>X</b> 00 | 513100<br>2019-07-01<br>30008708                                                  | 202                                                                                                    | 0-06-30<br>201 <b>X</b> 00 | 511100<br>2019-07-01<br>30008708                                                                     | 202                                                                                                | 0-06-30<br>201 <b>X</b> 00 | Total                                  |  |
| Past Pay Period                                                                                                    | Original Ant Or                                                                                                    | rig 🖌 Adj ş                                                                                                    | Original Ant                                                                      | Orig *                                                                                                    | Ad1 \$                     | Original Amt                                                                      | Orig 🐐                                                                                                    | Ad1 \$                     | Original Ant                                                                                         | Orig *                                                                                             | Ad1 \$                     |                                        |  |
| JUL 1 31_JUL_2019<br>AUC 2 31_AUC_2019<br>EEP 3 30_EEP_2019<br>OCT 4 31_OCT_2019<br>NOV 5 30_NOV_2019<br>DNC 6 31_DEC_2019<br>JAN 7 31_JAN_2020<br>PEB 8 29_PEB-2020<br>MAR 9 31_MAR_2020<br>MAP 10 30_APP_2020<br>MAY 11 29_MAY_2020<br>JUN 12 30_JUN_2020 | 0.00 0<br>0.00 0<br>00 00 00 000 0 | 0.000<br>0.000<br>0.000<br>0.000<br>0.000<br>0.000<br>0.000<br>0.000<br>0.000<br>0.000<br>0.000<br>0.000<br>0.000<br>0.000<br>0.000 | 5,288.35<br>2,644.17<br>0.00<br>0.00<br>0.00<br>0.00<br>0.00<br>0.00<br>0.00<br>0 | 33.330<br>16.500<br>0.000<br>0.000<br>0.000<br>0.000<br>0.000<br>0.000<br>0.000<br>0.000<br>0.000<br>0.000 |                            | 5,288.35<br>2,644.17<br>0.00<br>0.00<br>0.00<br>0.00<br>0.00<br>0.00<br>0.00<br>0 | 33.330<br>16.500<br>0.000<br>0.000<br>0.000<br>0.000<br>0.000<br>0.000<br>0.000<br>0.000<br>0.000<br>0.000 |                            | 4,046.00<br>2,023.00<br>0.00<br>0.00<br>0.00<br>0.00<br>0.00<br>4,046.00<br>0.00<br>2,023.00<br>0.00 | 0.000<br>0.000<br>0.000<br>0.000<br>0.000<br>0.000<br>25.000<br>25.000<br>0.000<br>25.000<br>0.000 |                            |                                        |  |
| Total                                                                                                    | £,0£9.00                                                                                                    |                                                                                                    | 7,932.52                                                                          |                                                                                                    |                            | 7,932.52                                                                          |                                                                                                    |                            | <sup>10,115.00</sup><br>Partial for<br>\$2,233.33<br>April 1009<br>May 1009                          | Mar<br>to GR1<br>6 to GR<br>6 to GR                                                                | 00041<br>10004<br>10004    | 55<br>155<br>155<br>To be<br>continued |  |

### **Example - ASR**

GEORGIA Institute of TECHnology

#### Annual Statement of Reasonableness for Salary Charges

#### For the Fiscal Year Ended June 30, 2020

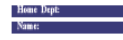

| Fiscal Year: | Paygrou |
|--------------|---------|
| Emplid:      | Title:  |

Year-end Personal Salary Distribution

| Project    | Speasor                      | Project Title | Academic/Flocal Salary | Percent | Summer Salary |        | Percent | Total Salary | Perc       | ent          |            |
|------------|------------------------------|---------------|------------------------|---------|---------------|--------|---------|--------------|------------|--------------|------------|
| DB00001214 |                              |               | \$2,475.00             | 8.33%   |               | \$0.00 | 0.00%   | \$2,47       | 5.00 8.3   | 3%           |            |
| DB00001399 |                              |               | \$13,515.76            | 45.51%  |               | \$0.00 | 0.00%   | Siccici      | 2000 2000  | <b>XXX</b> 5 | 13,758.65  |
| DB00004422 |                              |               | \$3,653.57             | 12.30%  |               | \$0.00 | 0.00%   | \$3,65       | 3.57 12.9  | 0%           | 10.3374    |
| GR00003149 | EMORY UNIVERSITY/ATLANTA, GA |               | \$10,055.67            | 33.86%  |               | \$0.00 | 0.00%   | Sacroc       | XICK XICK  | codx         | 9812.77    |
| Total      |                              |               | \$29,700.00            | 100.00% |               | \$0.00 | 0.00%   | \$29,70      | 0.00 100.0 | 0%           | 33.04%     |
|            |                              |               |                        |         |               |        |         |              |            |              | 12/26      |
| Column     |                              |               |                        |         | ٨             |        | R       | c            |            |              | 08/03/2020 |

NOTES: (1) COMPLETE DOLLAR CHANGES IN COLUMN C AND PERCENT CHANGES IN COLUMN D ONLY IF ACTUAL ANNUAL EFFORT PERCENTAGES ARE DIFFERENT FROM THOSE SHOWN. IF CHANGES ARE REQUIRED TO BE ENTERED IN COLUMNS, C AND D THESE COLUMNS MUST BE COMPLETED FOR EACH PROJECT NUMBER. THE CERTIFIED ANNUAL EFFORT PERCENTAGES SHOWN IN COLUMN D MUST ADD TO 100%

OR

PLEASE CERTIFY THE ABOVE SALARY CHARGES DISTRIBUTION BY SIGNING THIS BY BELOW (2) PLEASE COMPLETE SIGNATORY CERTIFICATION REQUIREMENTS ON WORK PERFORMED.

#### CERTIFICATION OF EFFORT - SIGNATORY CERTIFICATION REQUIREMENTS

THIS SIGNATURE SECTION SHOULD BE USED IN ALL CIRCUMSTANCES EXCEPT FOR UNUSUAL SITUATIONS I CONFIRM THAT THE DISTRIBUTION OF SALARY CHARGES REPRESENTS A REASONABLE ESTIMATE OF ALL WORK PERFORMED BY ME DURING THE STATED PERIOD.

(USE ONLY FOR EXCEPTIONS)

I CONFIRM THAT I HAVE FIRSTHAND KNOWLEDGE OF ALL THE WORK PERFORMED BY THE ABOVE EMPLOYEE AND THAT THE DISTRIBUTION OF SALARY CHARGES REPRESENTS A REASONABLE ESTIMATE OF WORK

| EMPLOYEE:<br>SIGNATURE | the section |  |
|------------------------|-------------|--|
| DATE                   |             |  |

PRINT NAME TITLE: SIGNATURE DATE

UNIT FINANCIAL MANAGER'S CERTIFICATION:

THE AMOUNTS REPORTED ABOVE MATCH THE DEPARTMENT PAYROLL AND COMMITMENT ACCOUNTING RECORDS, THE STATEMENT HAS BEEN SIGNED IN ACCORDANCE WITH REQUIREMENTS

DATE: 8/3/2020

THE COMPLETED FORM MUST BE RETURNED TO THE OFFICE OF GRANTS AND CONTRACTS ACCOUNTING BY \$/31/2020

FINANCIAL MANAGER:

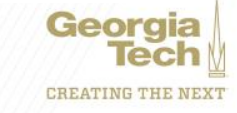

## **Locations for Backup Documents**

- Cost Detail
  - NavBar > Navigator > BOR Customization >BOR Commitment Accounting > Monthly Project Detail
- ASR
  - <u>easr.ask@business.gatech.edu</u>
- Cost Transfer Form
  - <u>http://grants.gatech.edu/standard-forms</u>

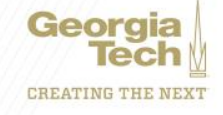

# Reasons G&C declines/sends back Cost Transfer

- Decline
  - Over 90 days
  - Expenses are on a State account
  - "To" grant is already over budget

- Spend Back
  - Lack of Backup Docs
  - Lack of Signatures
  - Weak Explanation on the Cost Detail
  - Lacks Grant Worktags
    - DE to DE
    - GTF to DE

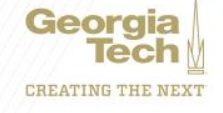

### Don Cochran Enterprise Resource Planning Systems Lead

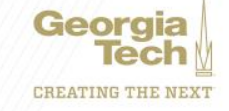

# **WORKDAY NOW AND BEYOND**

- Workday Configuration
- Workday Reporting

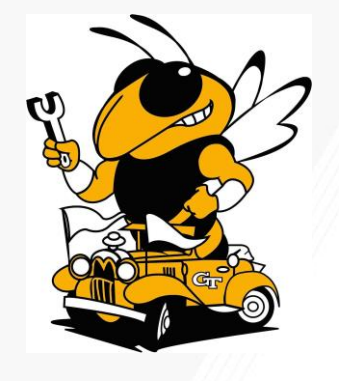

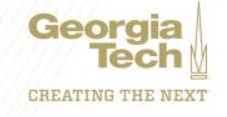

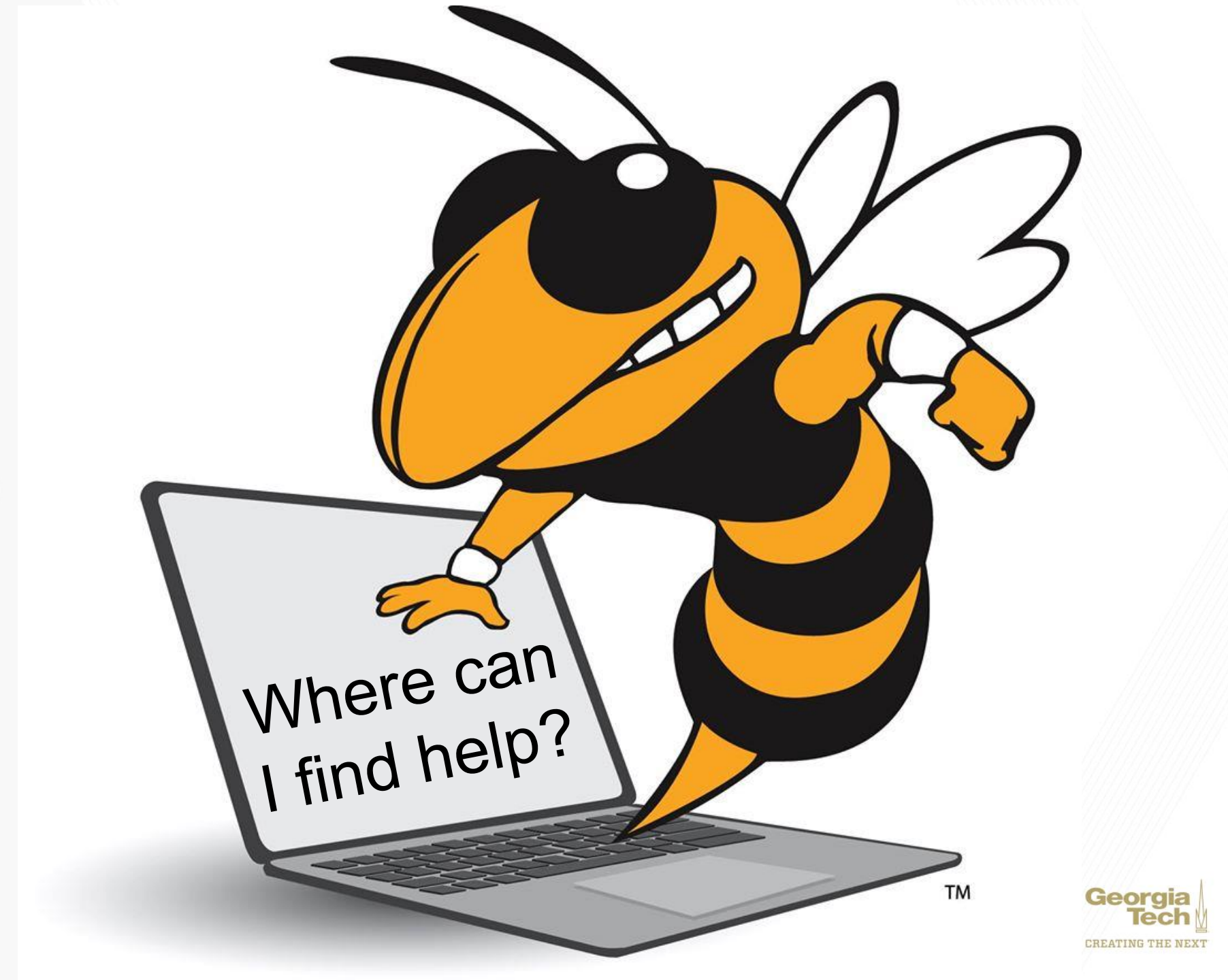

## **KNOWLEDGE ARTICLES**

- Search for Knowledge Articles
- There are some thirty Knowledge Articles related to Grants and Cost Sharing

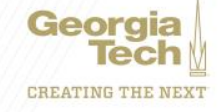

## **Service Now**

- Security
  - Someone left the department and needs to be replaced
  - Need a new Grant Manager
  - Need to add an Assignee
- Reporting
  - Request a change in an existing report
  - Suggest a new report
  - Reporting is not working properly

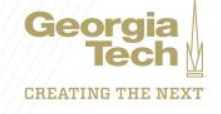

Don Cochran Enterprise Resource Planning Systems Lead

Serena Simpson Grants & Contracts Accounting, Systems Systems Lead

Doug Feller Grants & Contracts Accounting, Project Accounting G&C Financial Analyst III

Gabbie Slappey Grants & Contracts Accounting, Project Accounting G&C Financial Manager

Chris Cho Accenture Grants & Contracts Consultant

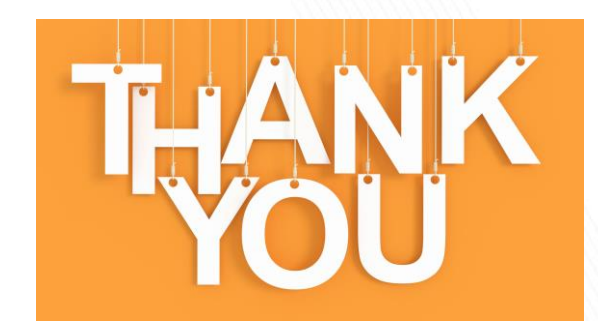

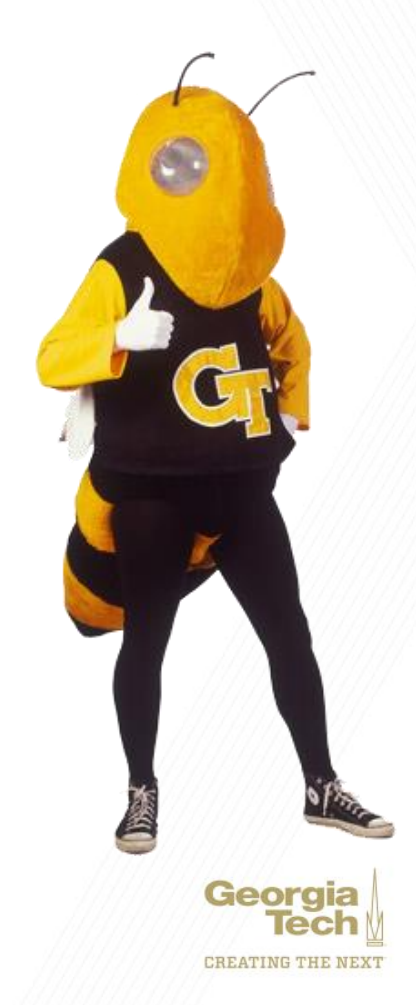